# STEP 6. 頂点を編集して図形の形を変える

図形の円を桜の花びらに変形しましょう

### 1. 図形の円を挿入しましょう

| 🗧 自動保存 🔵 打 📙 り 🗸                                                                                 | ① マ 文書1 - Word                    | 「挿入」をクリックします。                             |
|--------------------------------------------------------------------------------------------------|-----------------------------------|-------------------------------------------|
| ファイル ホーム 挿入 描画 デザイン レイアウト 参考資料 差し込み文書 校閲 表示 ヘルプ                                                  |                                   |                                           |
| ・    ・    ・    ・    ・    ・    ・    ・    ・    ・    ・    ・    ・    ・    ・    ・    ・    ・    ・    ・ | © 図形 → Pa SmartArt<br>最近使用した図形    |                                           |
| パージ表                                                                                             | $G \in \{ \} $                    | <b>「図形」</b> をクリックします。                     |
| -                                                                                                | <u>線</u><br>\\\ <b>しし</b> 、ここまへらら | 9   10   11   12   13   14   15   16   17 |
|                                                                                                  | 四角形 3                             | 「楕円」をクリックします。                             |
|                                                                                                  |                                   |                                           |
| -                                                                                                |                                   |                                           |
| 4<br>69<br>                                                                                      | │(){}(){<br>□0◎~₽©♡ <i>₹</i> ©(Ω  |                                           |
| -<br>10                                                                                          | ブロック矢印                            |                                           |

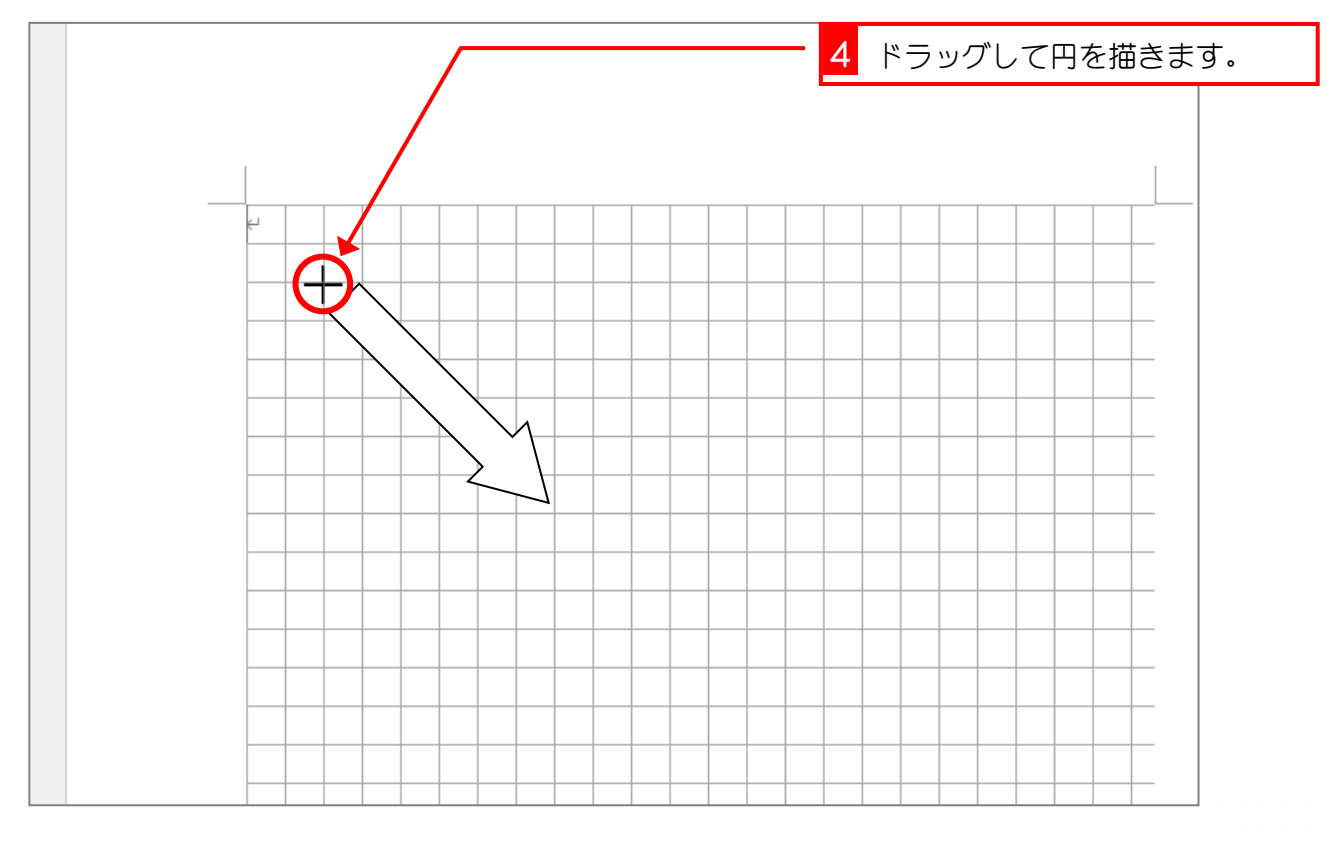

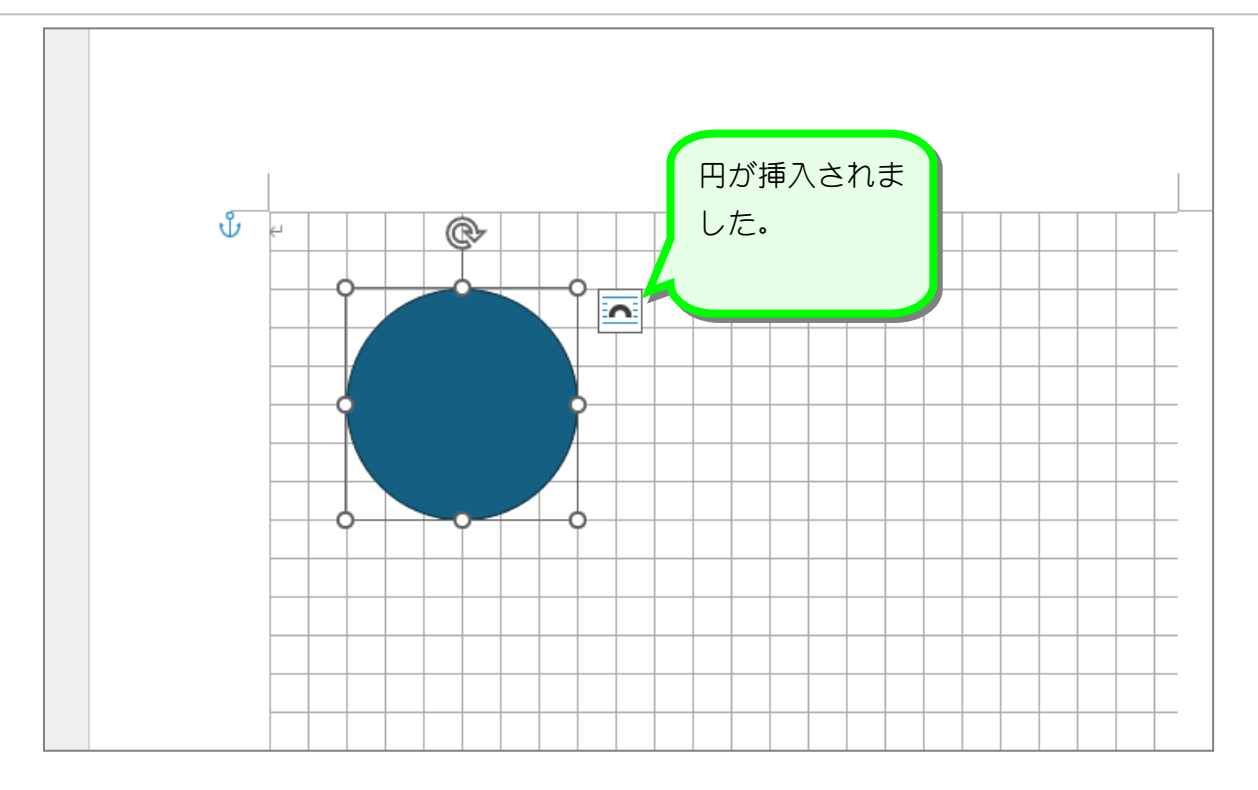

2. 頂点を表示しましょう

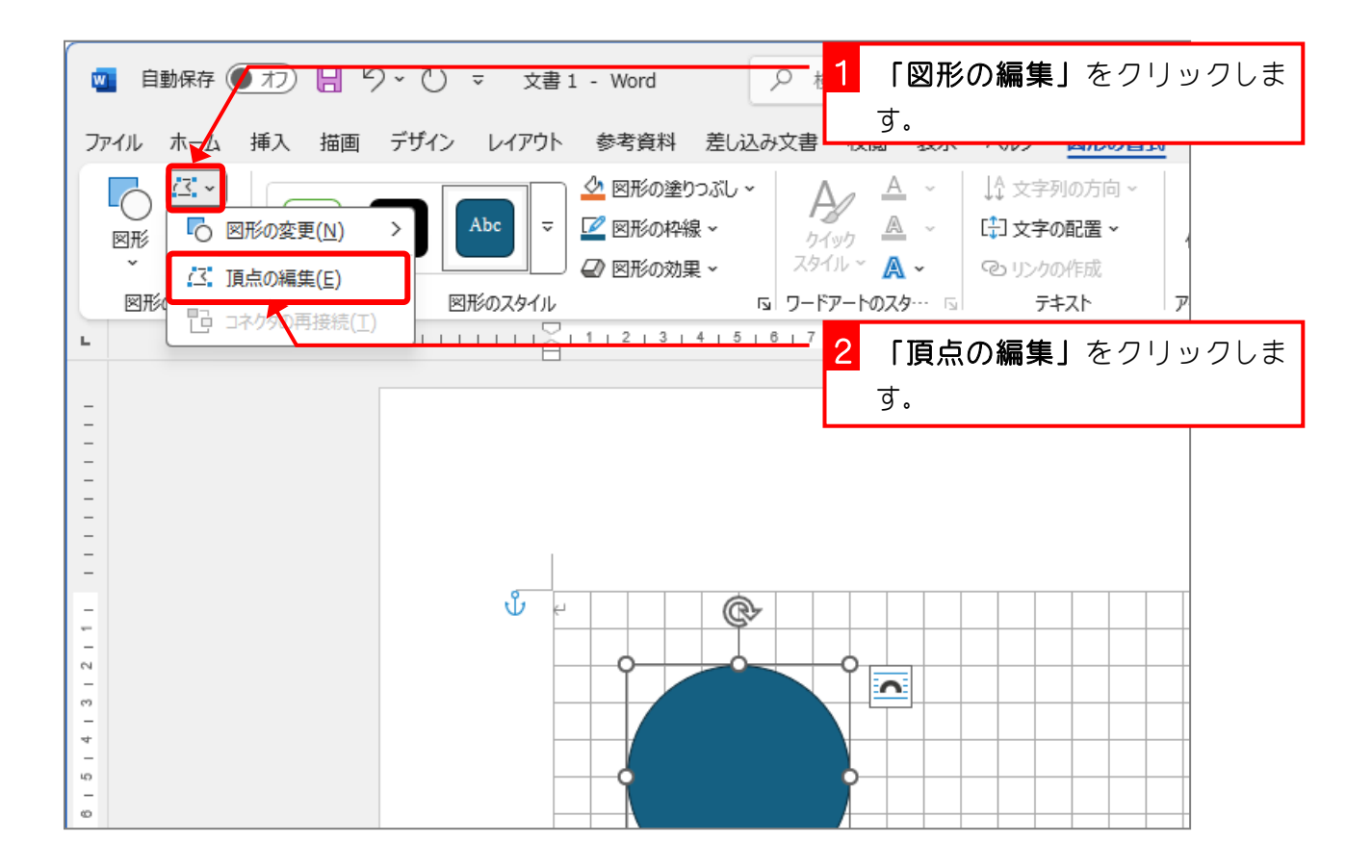

Word2024 中級 4

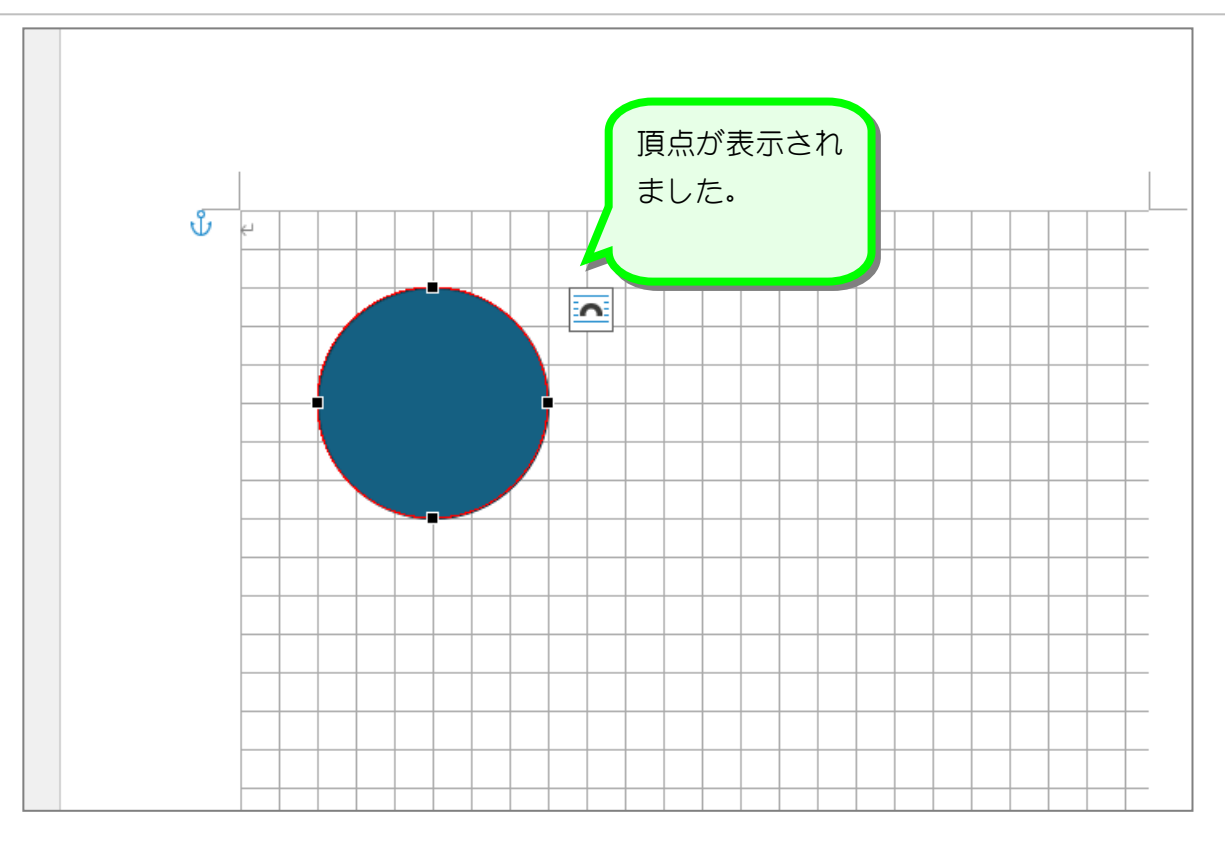

3. 頂点を移動して図形の形を変えましょう

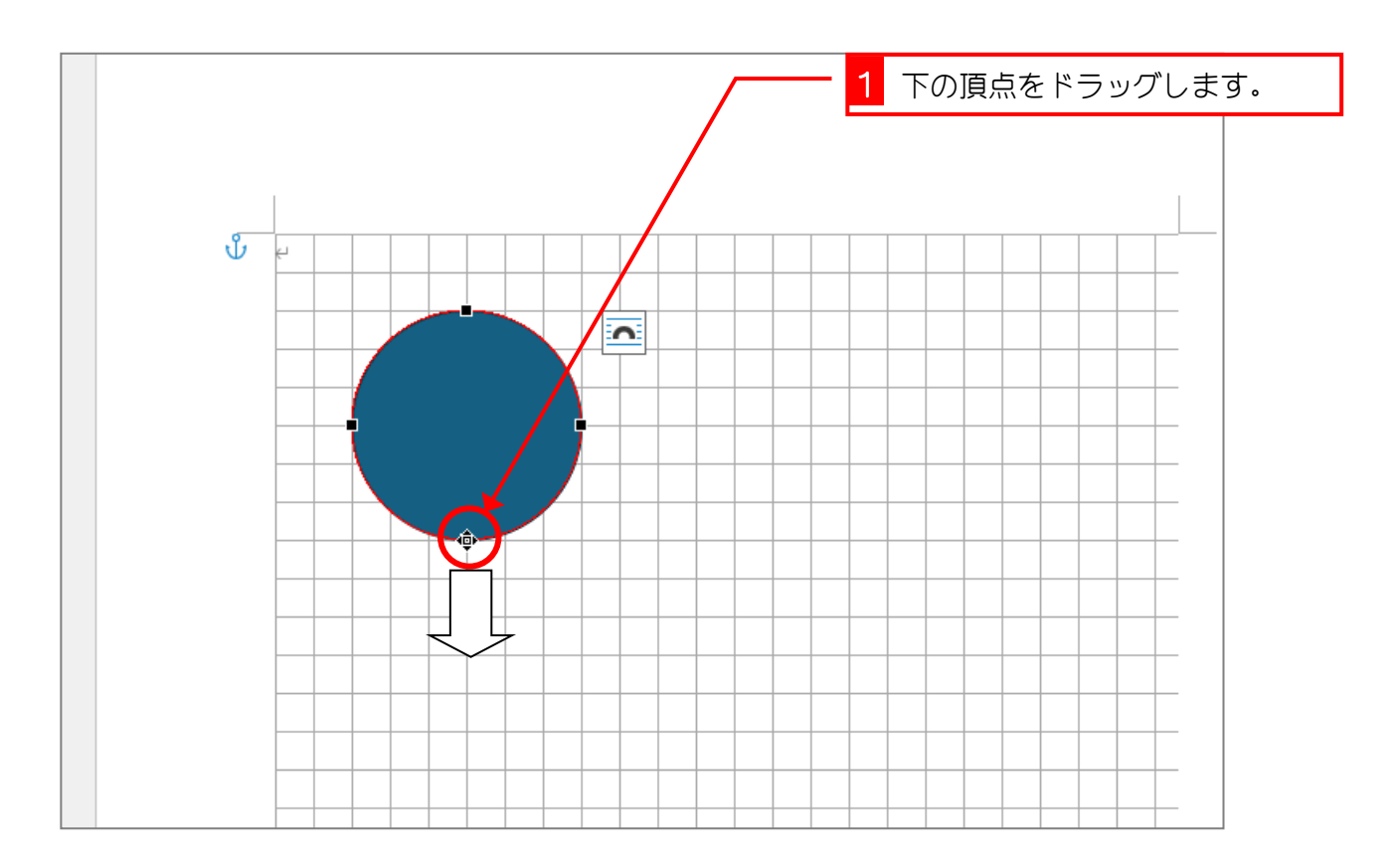

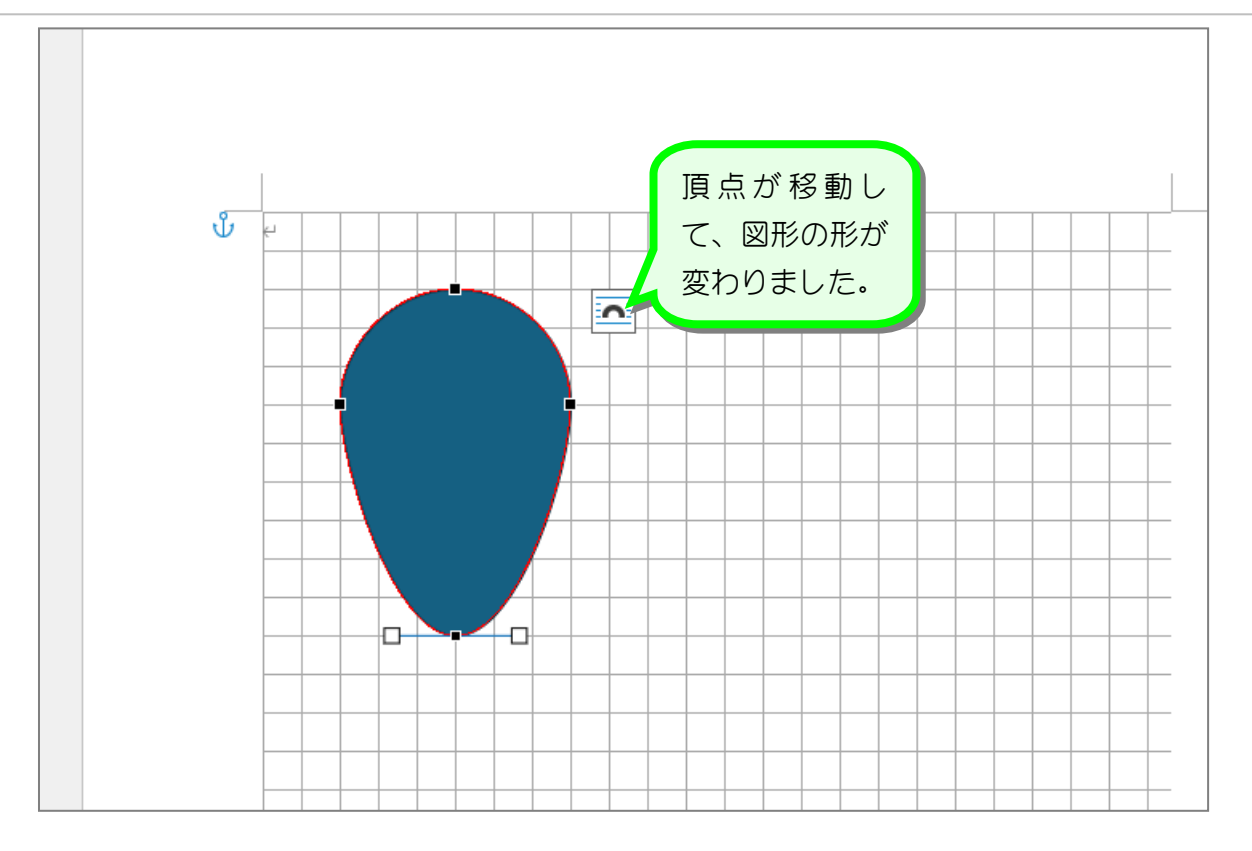

## 4. 頂点を追加して形を変えましょう

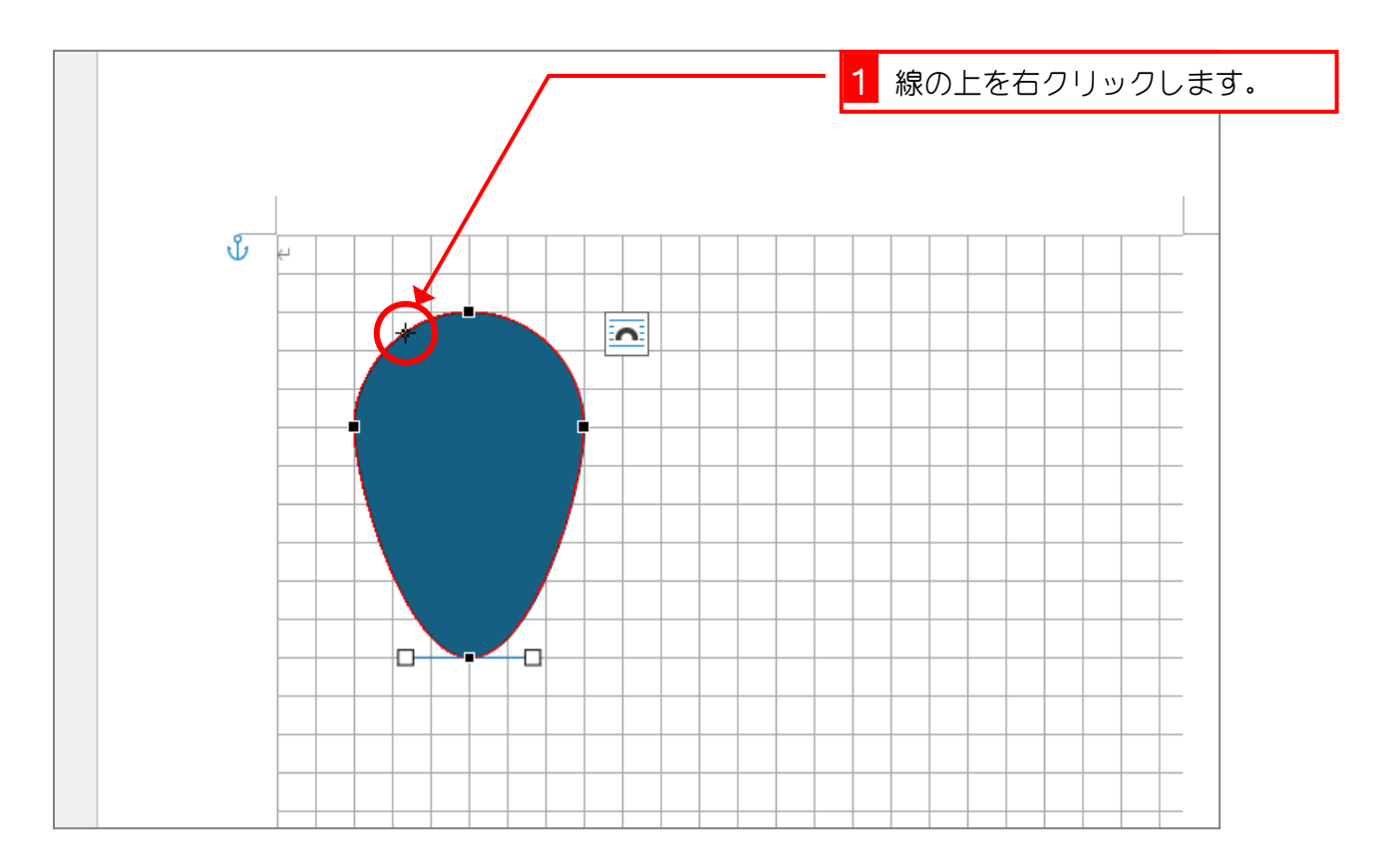

Word2024 中級 4

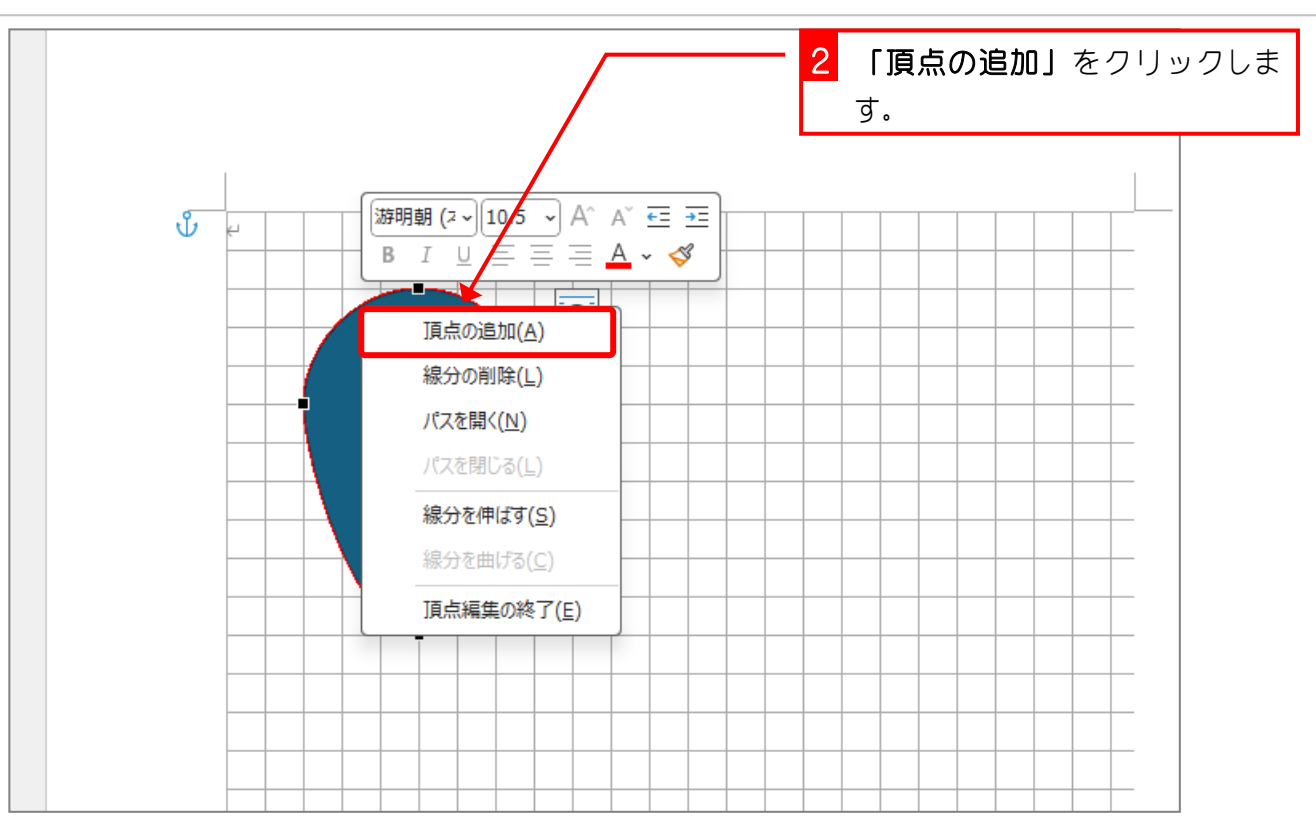

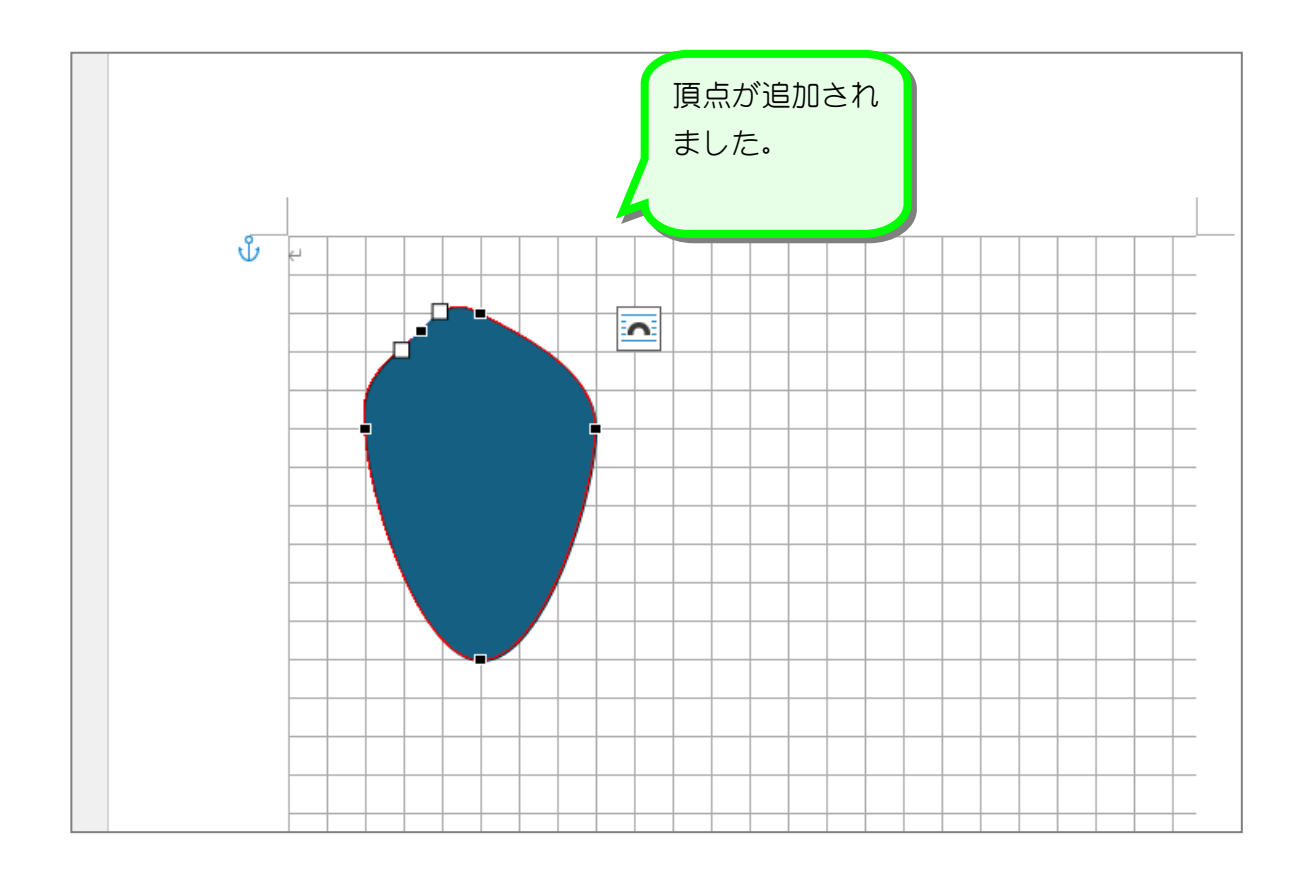

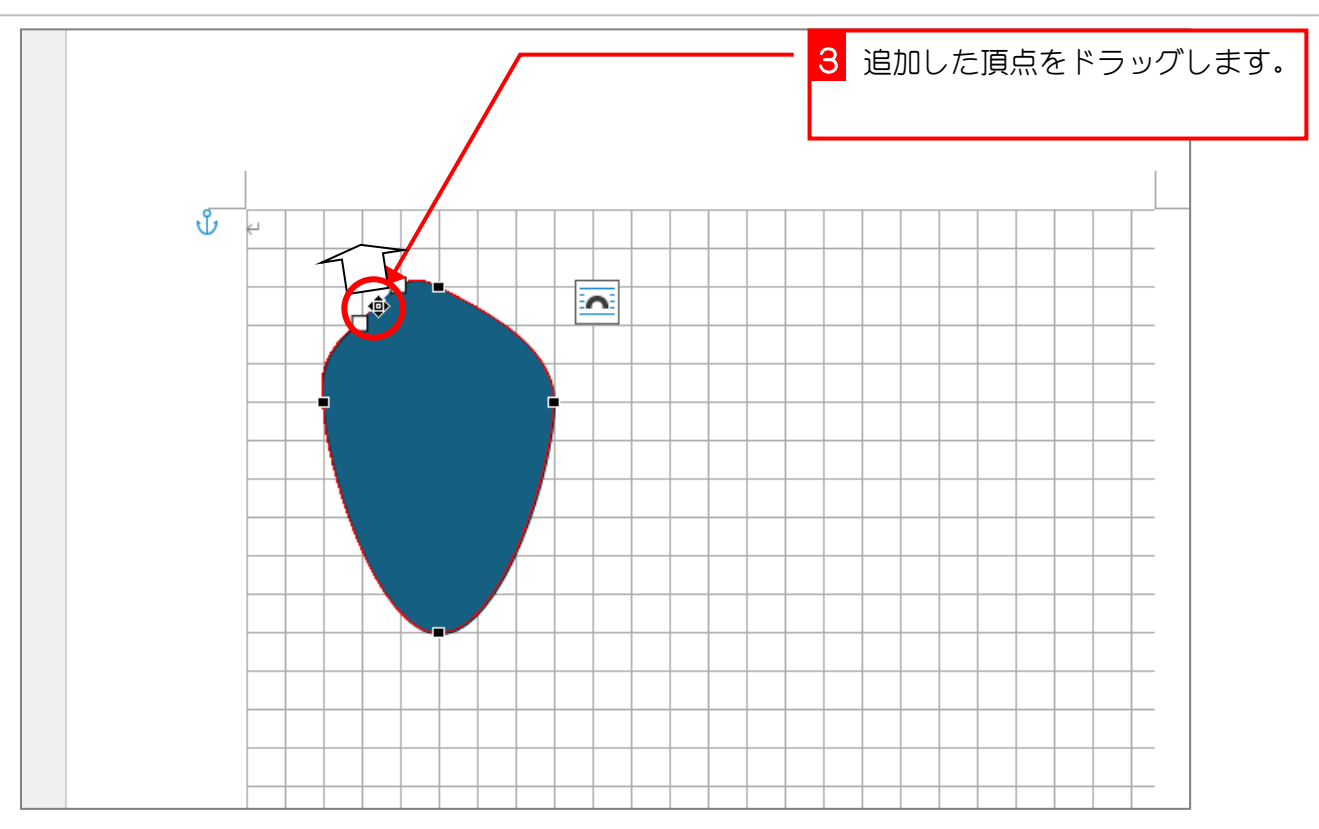

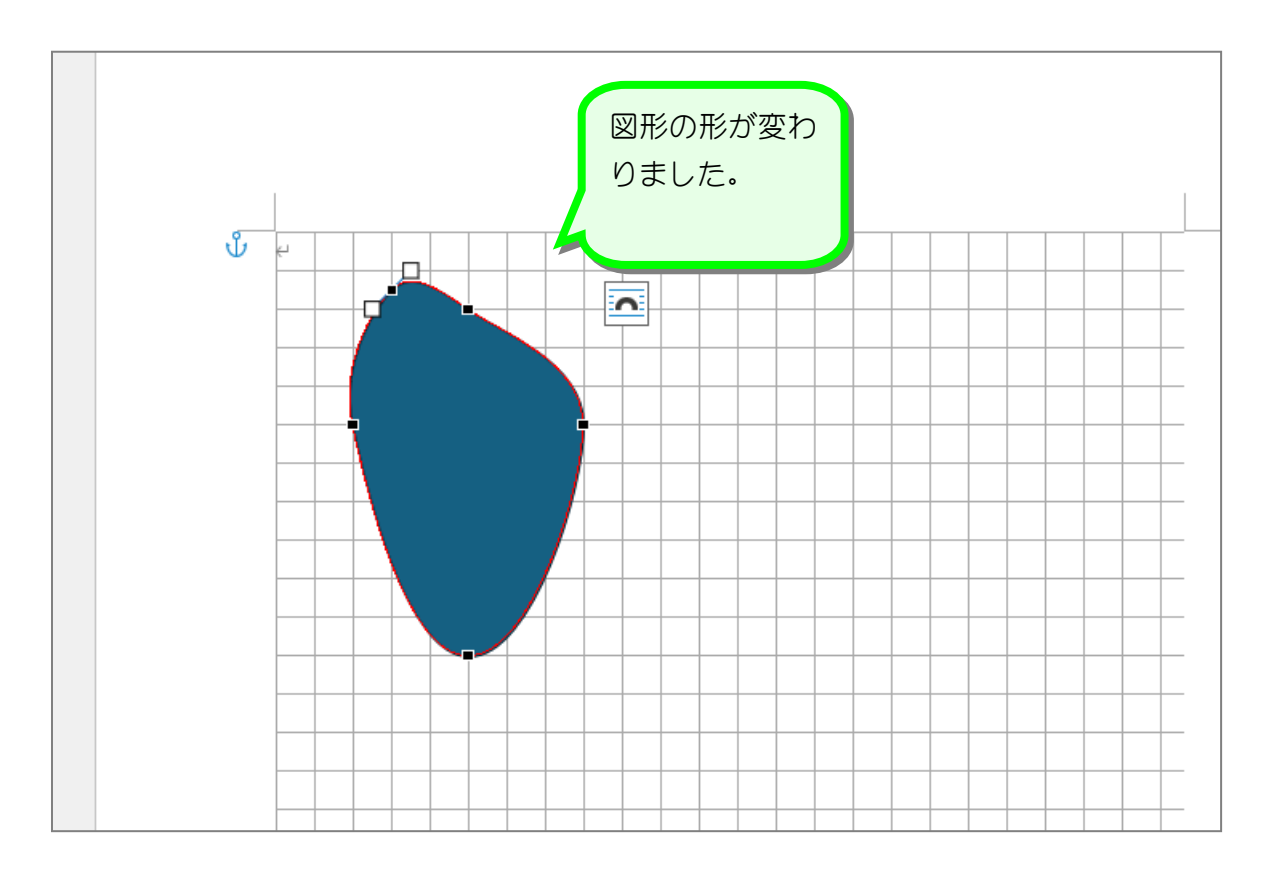

## 5. 線をドラッグして図形の形を変えましょう

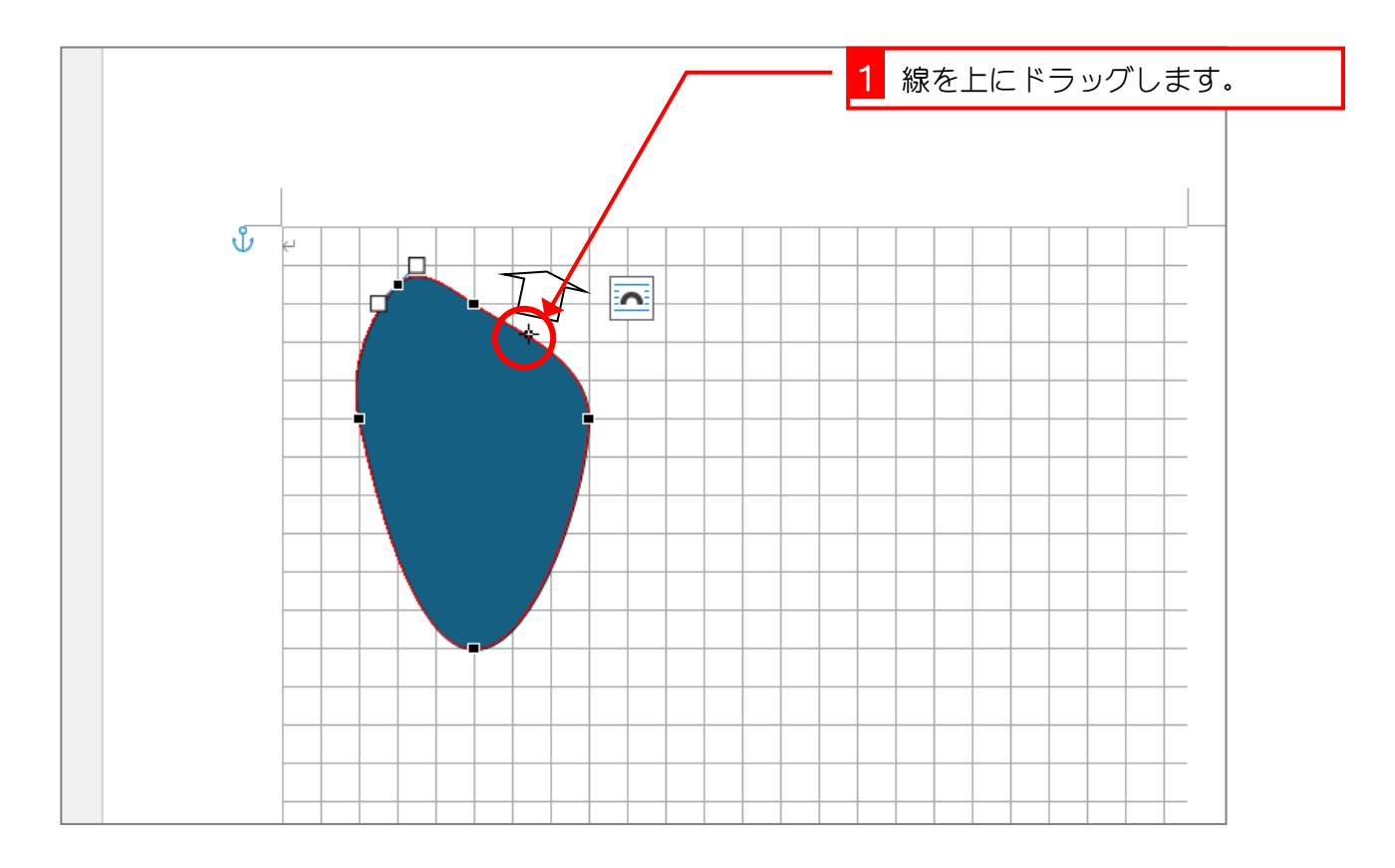

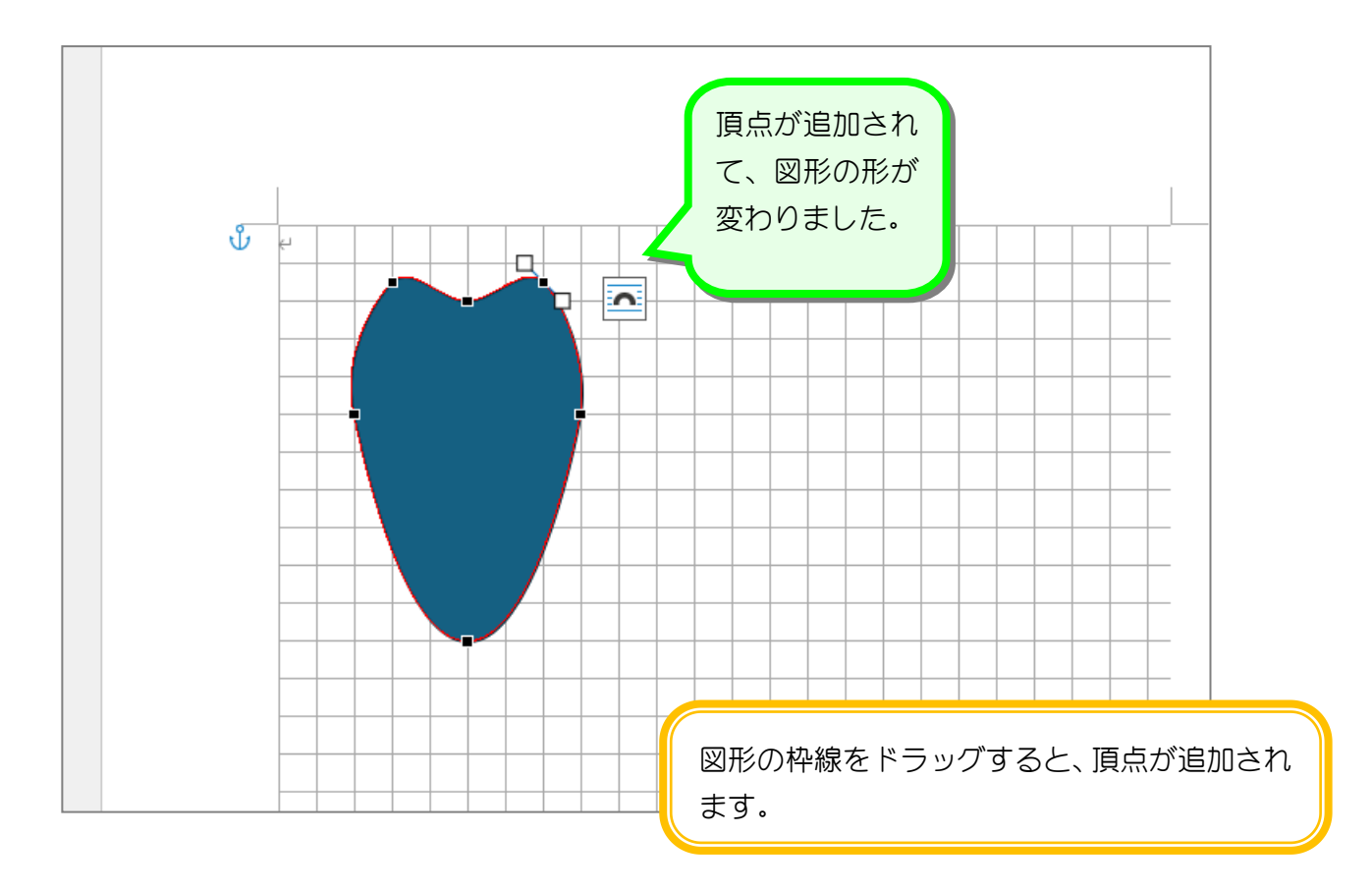

#### 6. 頂点の種類を変えて図形の形を変えましょう

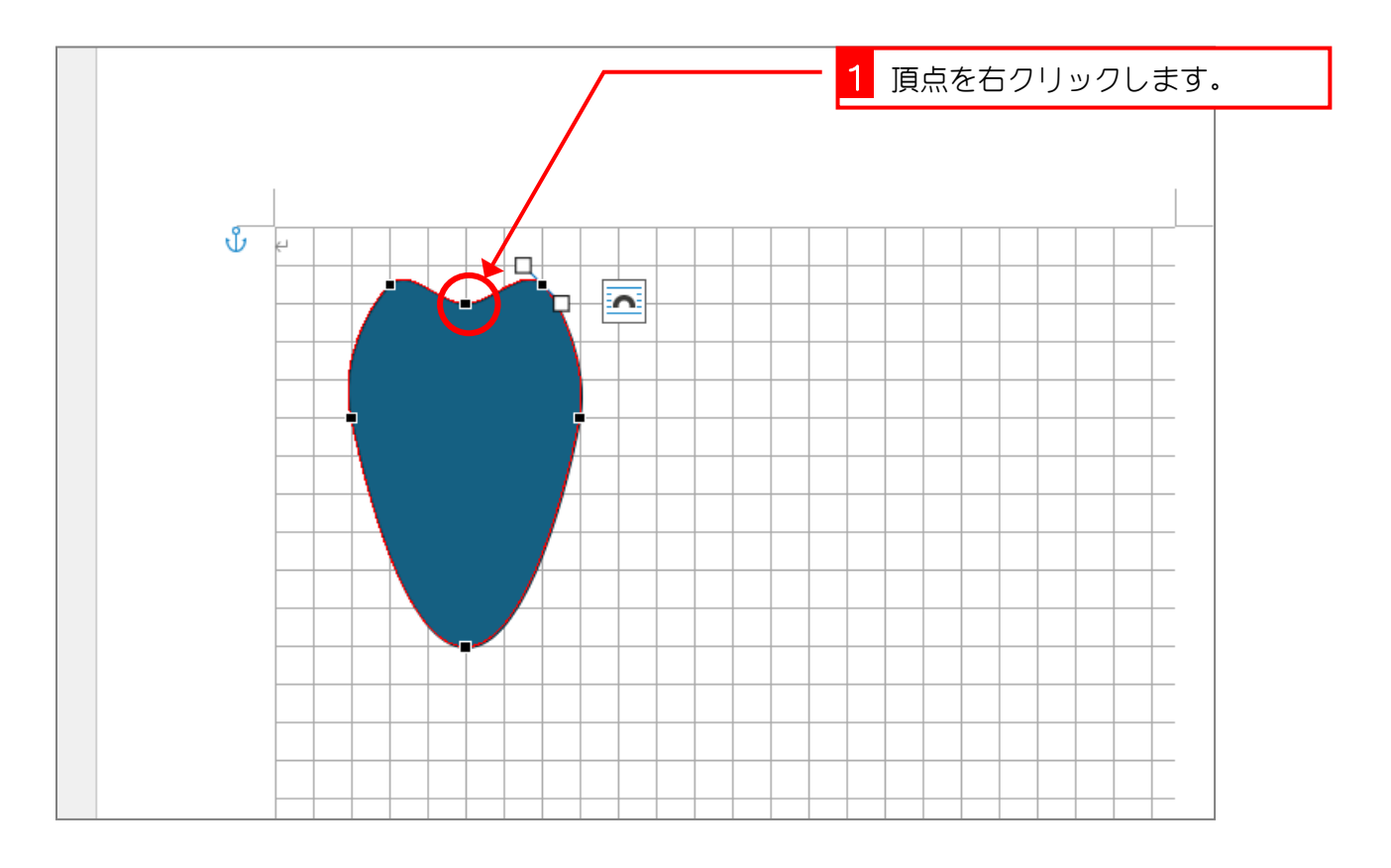

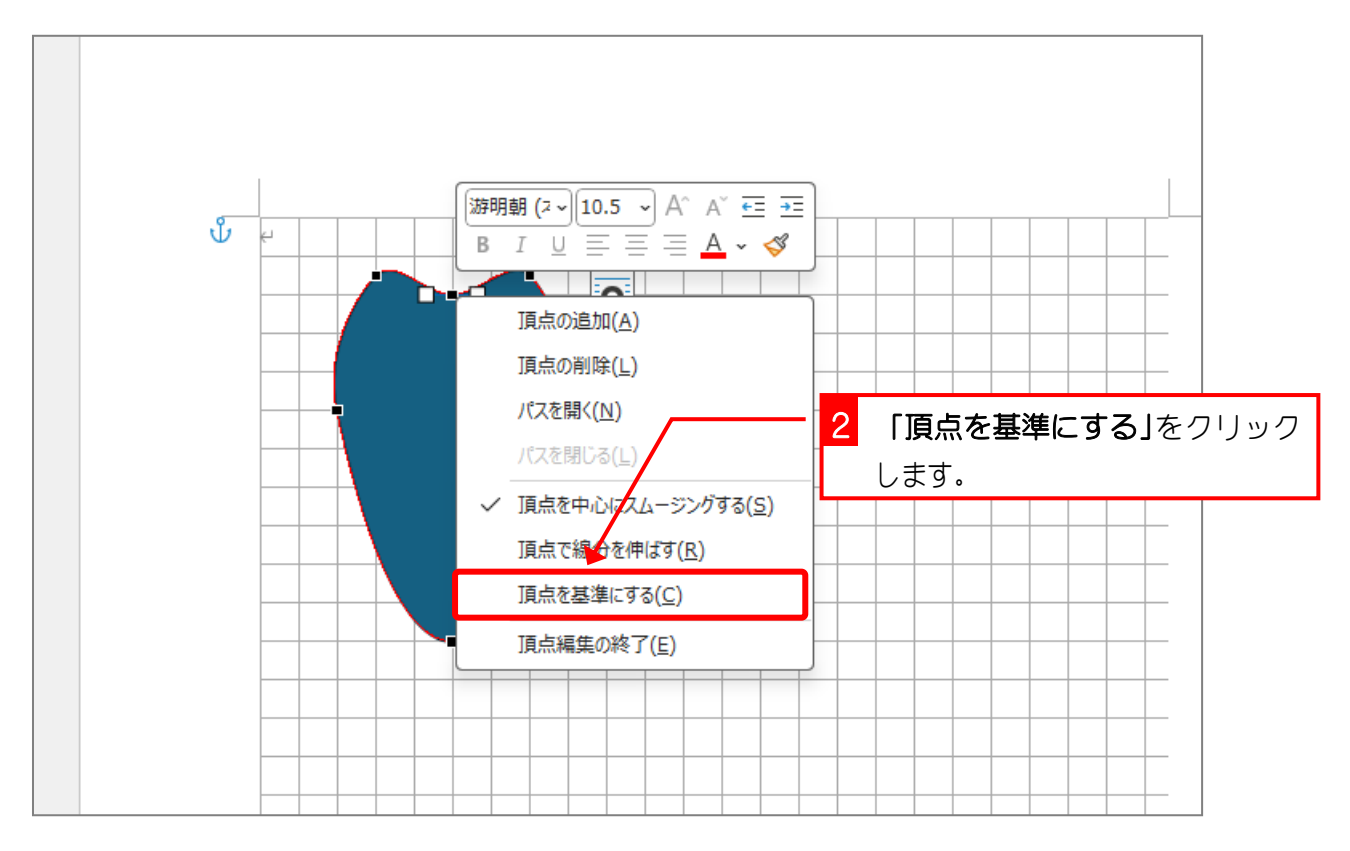

Word2024 中級 4

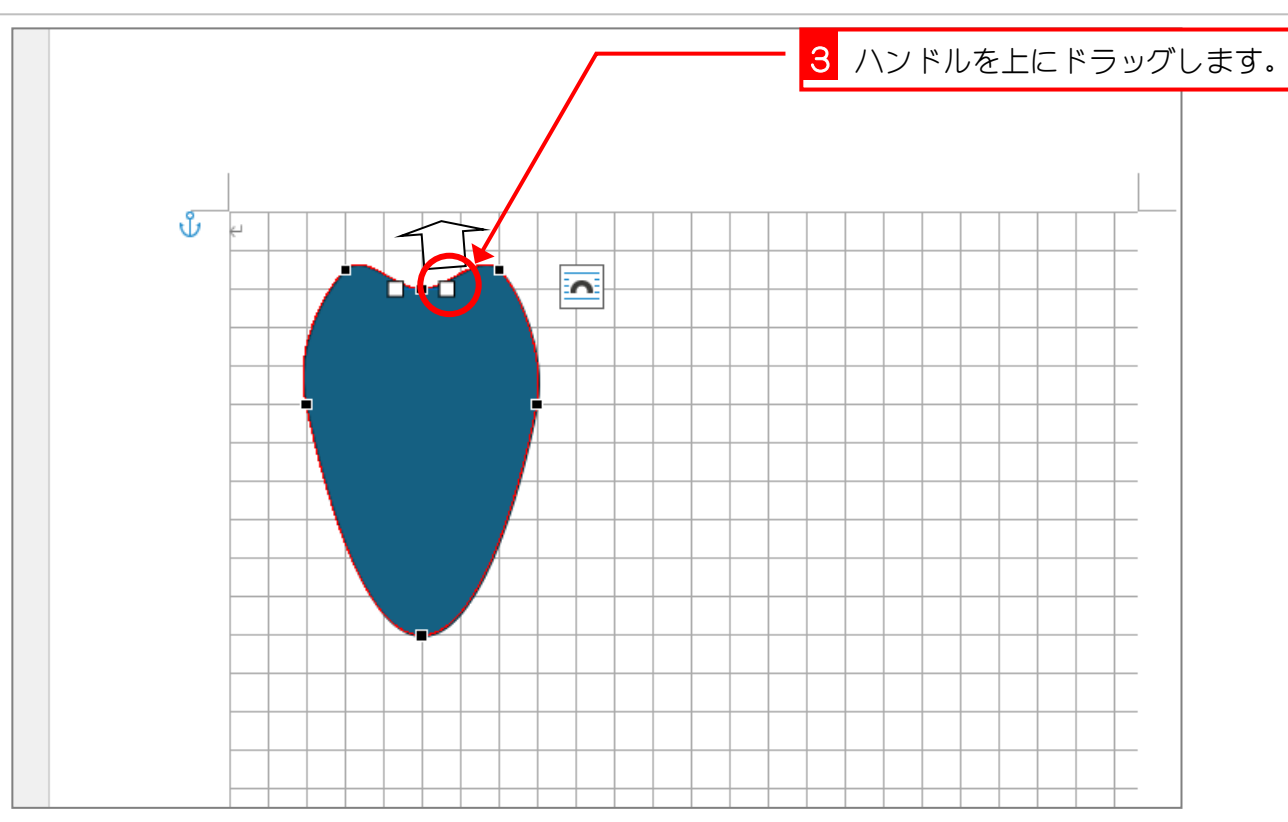

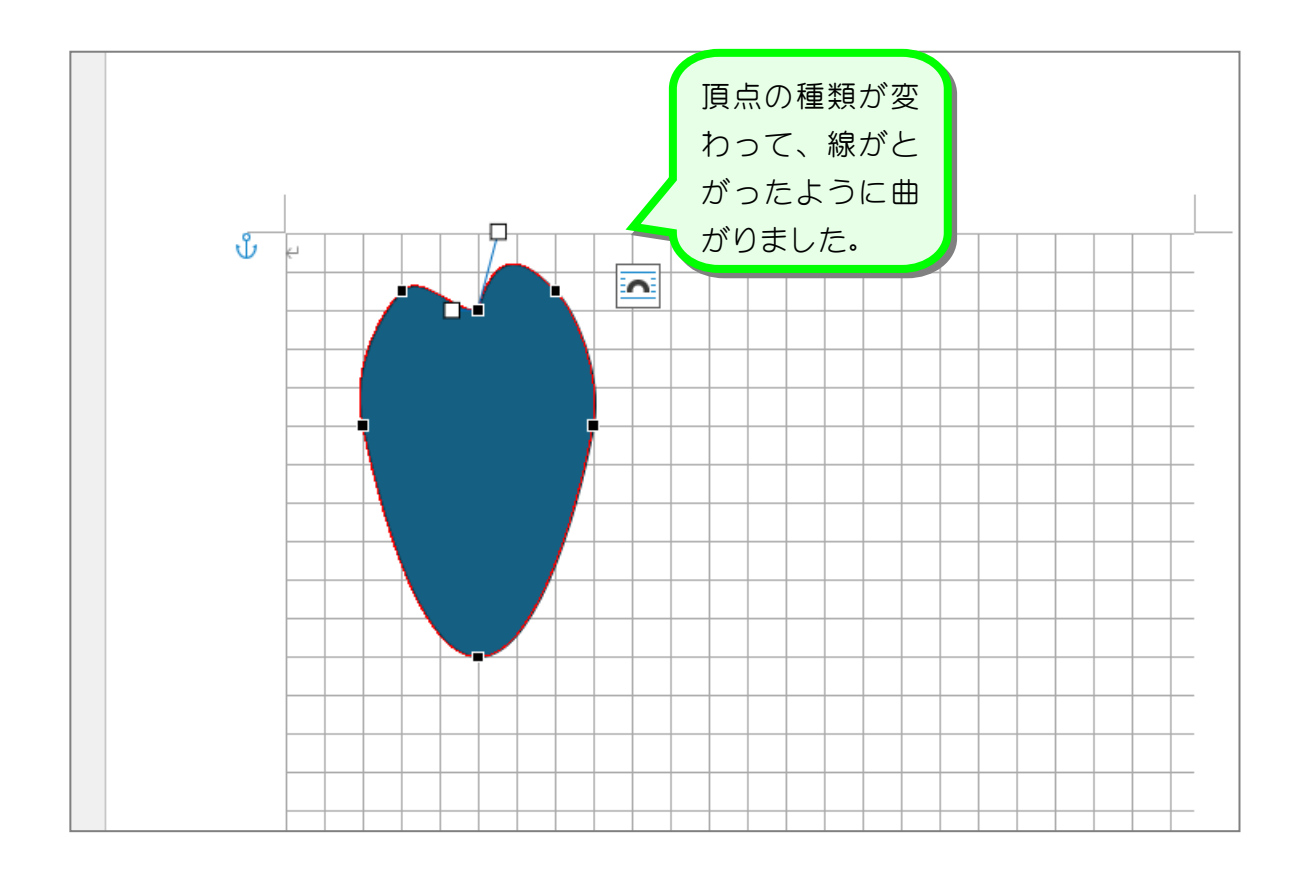

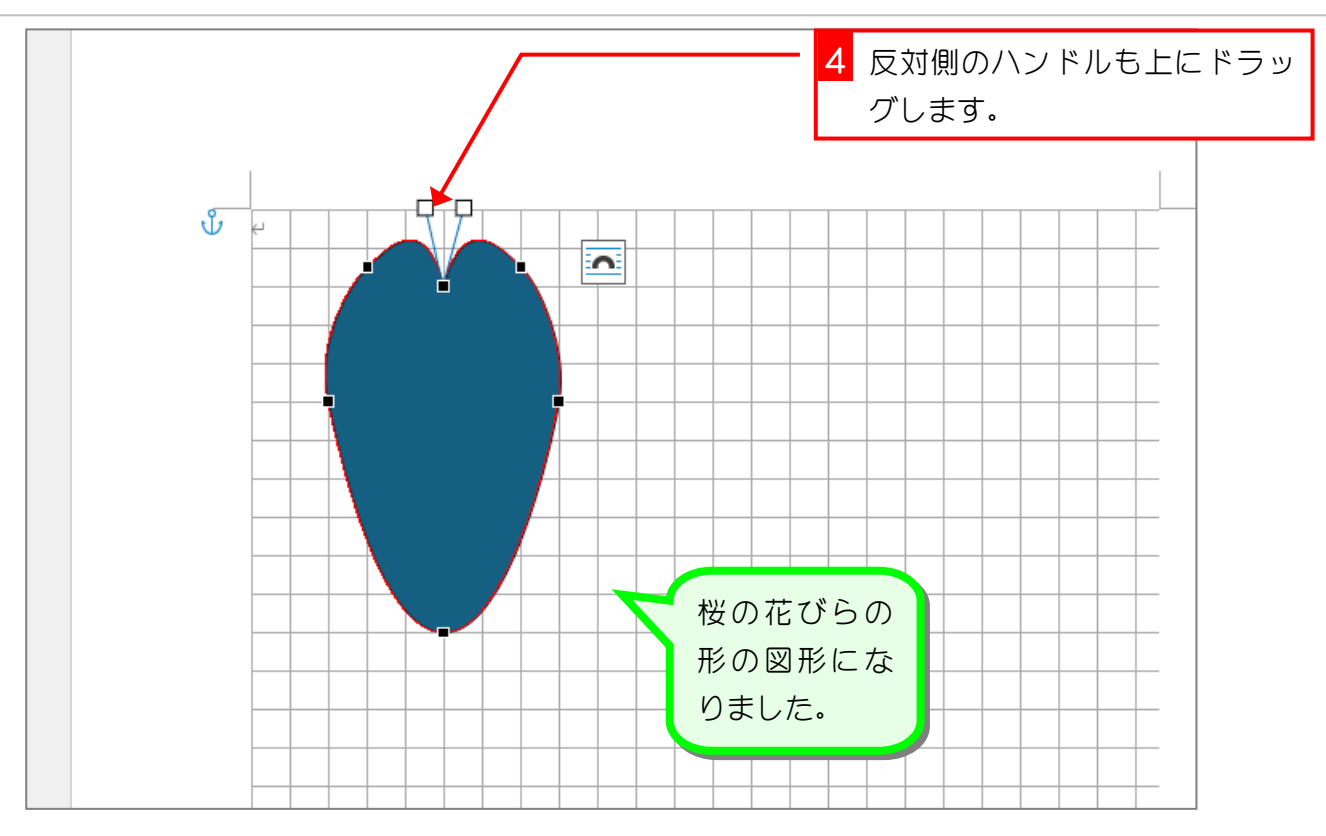

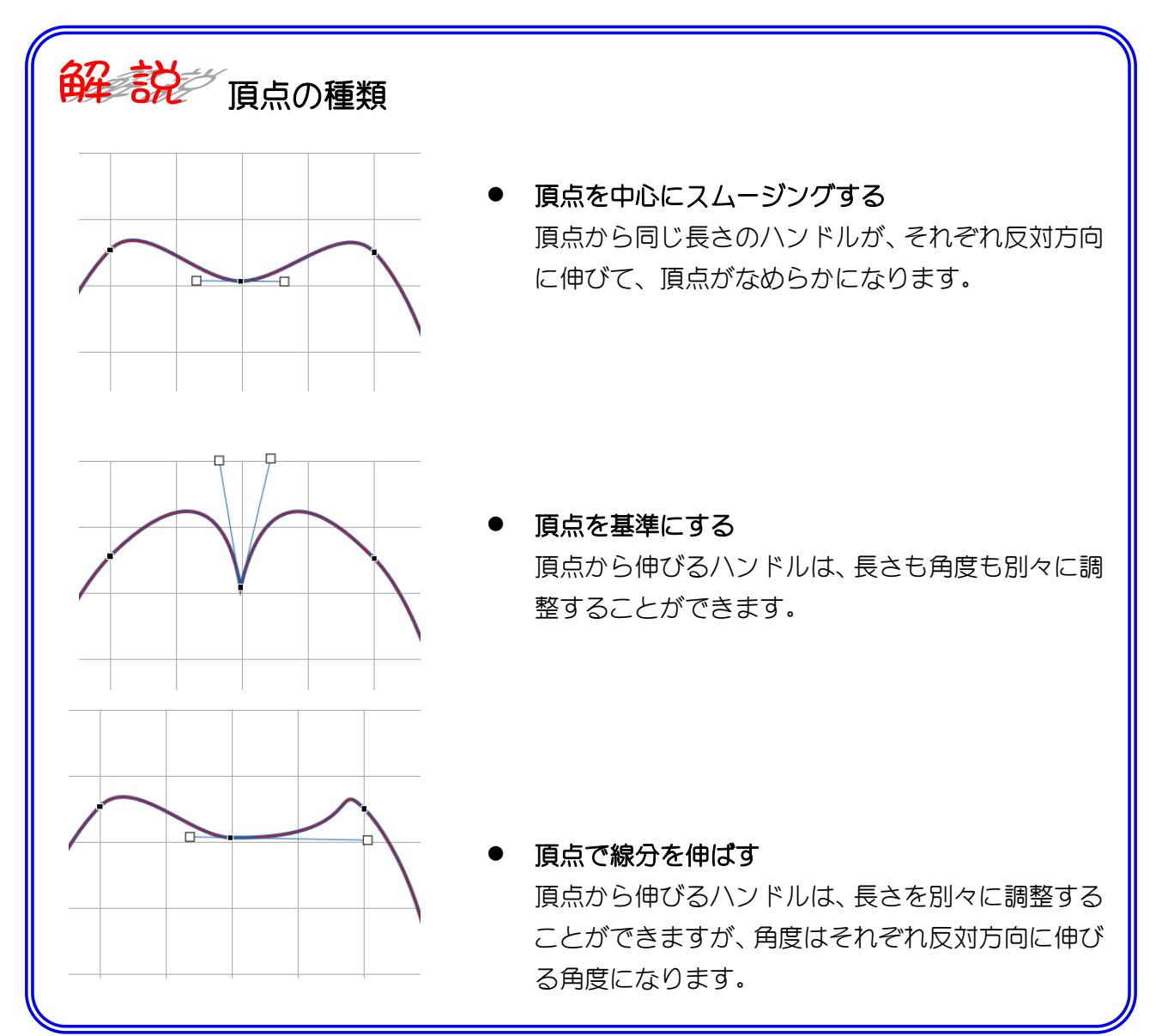